## 1.) Start SCENE

2.) Go tot he Settings Tab

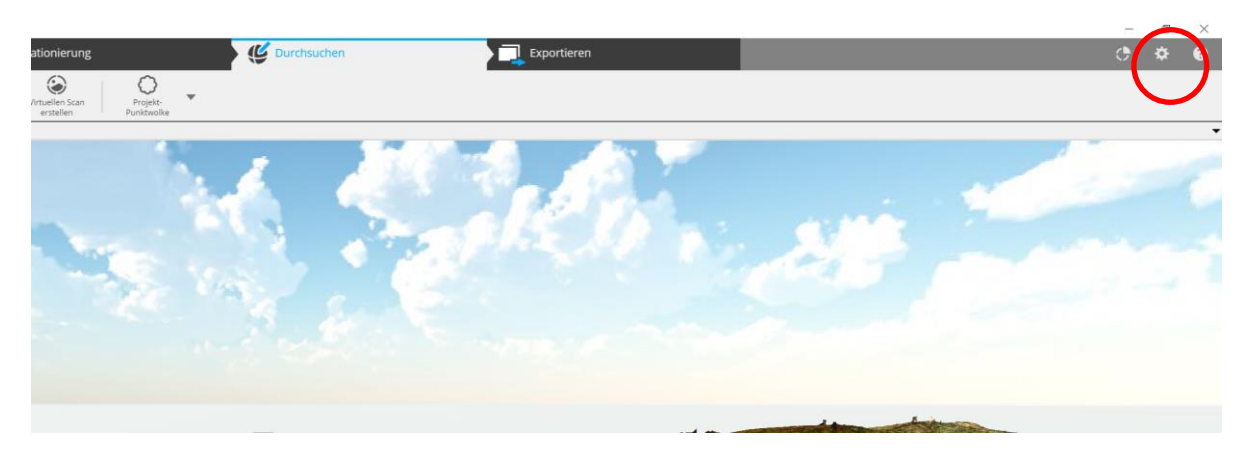

3.) In the settings tab choose "Switch User Interface"

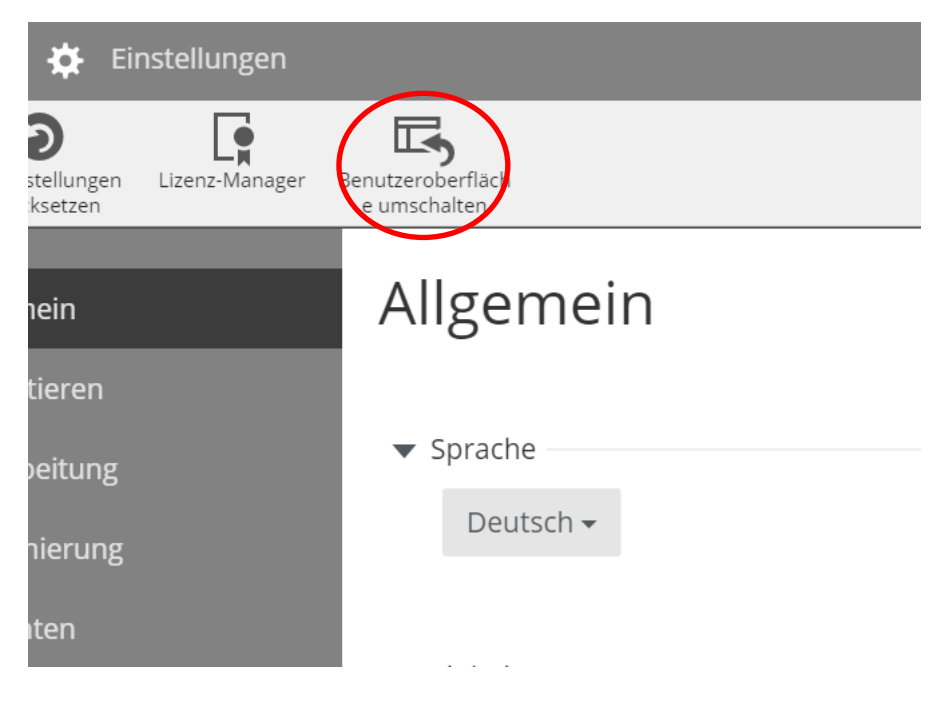

- 4.) The old user interface will show up
- 5.) Click on the Top cluster with a right mouse-click. Choose View and then Spacial View

| S                             | Mona  | stery - SCENE 6.2.4.30             |       |       |                                |              |        |         |  |  |
|-------------------------------|-------|------------------------------------|-------|-------|--------------------------------|--------------|--------|---------|--|--|
| Da                            | atei  | <u>B</u> earbeiten <u>A</u> nsicht | Frees | style | <u>E</u> xtras <u>F</u> enster | 2            |        |         |  |  |
| : (\$                         |       | • [ 🗟 • 🔤 • [ 📀                    | S 31  | D 12  | 2 🟠 📧 🗉 🗈 🎿 🛽                  | <b>-</b> 📃 🖉 | li 🖓 🖓 | 💽 🕶 🗄 🎨 |  |  |
| E 🙀 🕫 🐂 🔧 💻 La 🔗 🦷 La 🗞 🗄 a 📌 |       |                                    |       |       |                                |              |        |         |  |  |
| Stru                          | ktur  | 🗕 🛧 🛧                              |       |       |                                |              |        |         |  |  |
| SI                            | lonas | terv                               | _     |       |                                |              |        |         |  |  |
| 6                             | c     | 'Monastery' lokalisieren           | - 1   |       |                                |              |        |         |  |  |
|                               |       | Neu                                | +]    |       |                                |              |        |         |  |  |
| ļ                             | -6    | Ansicht                            |       | R     | äumliche Ansicht               |              |        |         |  |  |
|                               |       | Operationen                        | •     | S     | CENE WebShare-Ansicht          |              |        |         |  |  |
|                               | 9     | Import/Export                      | •     | St    | trukturansicht                 |              |        |         |  |  |
|                               |       | 'Monastery' löschen                | Entf  |       |                                |              |        |         |  |  |
|                               |       | Umbenennen                         |       |       |                                |              |        |         |  |  |
|                               |       | Eigenschaften Strg+Ei              | ngabe |       |                                |              |        |         |  |  |
|                               |       | Sichtbarkeit                       | •     |       |                                |              |        |         |  |  |
|                               |       | Ebenenverwaltung                   |       |       |                                |              |        |         |  |  |

6.) Now you can see the 3D view

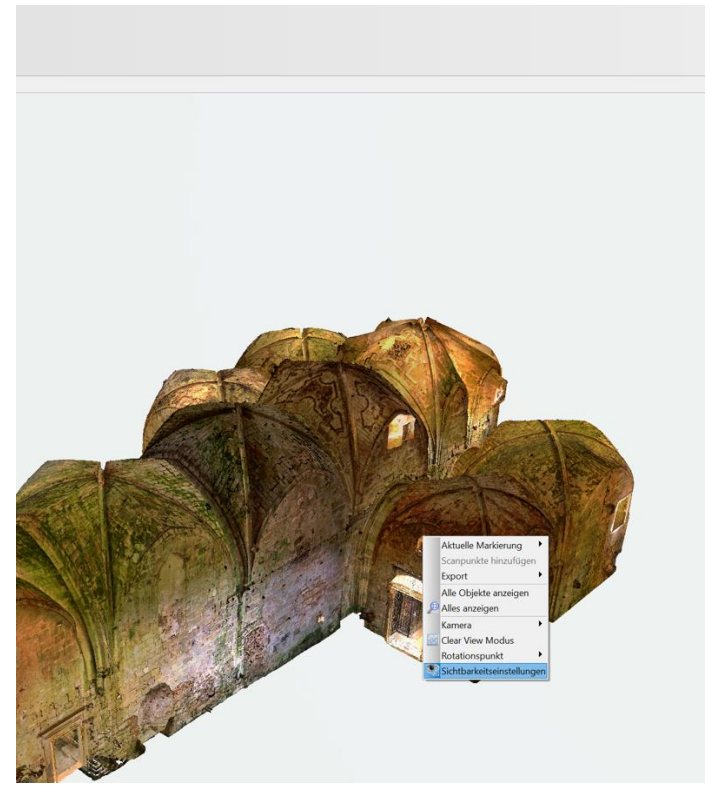

7.) Click with the right mouse-button in the view and select Visibility Settings

| Alle   | emein Ansicht Scanpunkte E                           | bene Extra                                        |   |
|--------|------------------------------------------------------|---------------------------------------------------|---|
|        | Kamera<br>Orthographisch<br>Perspektivisch           | Render-Modus<br>□ Drahtgitter<br>✓ Smooth Shading |   |
|        | ✓] Frustum Culling<br>Back Face Culling              | Hintergrund<br>O Farbverlauf                      | 1 |
| YELS E | Navigationshilfe<br>Vavigationshilfe                 | Obere Farbe                                       |   |
|        | Statistik<br>Anzeige der FPS                         | Umgebungskarte  cloudysky.jpg                     |   |
|        | Stereoskopischer Modus<br>Stereo-Modus<br>aktivieren | Tiefendarstellung<br>Min. Max.                    |   |
| Н      | olen Startwert Anwende                               | en OK Abbrechen                                   |   |

8.) Click on activate Stereo Mode